Fitbit ((welby @ マイカルテ かんたん連携

Android 版

Welbyマイカルテでは、【Fitbit】のアプリに記録されている「運動」「睡眠」の 測定結果を、かんたんに取得することができます。

## Welbyマイカルテ「運動」画面説明

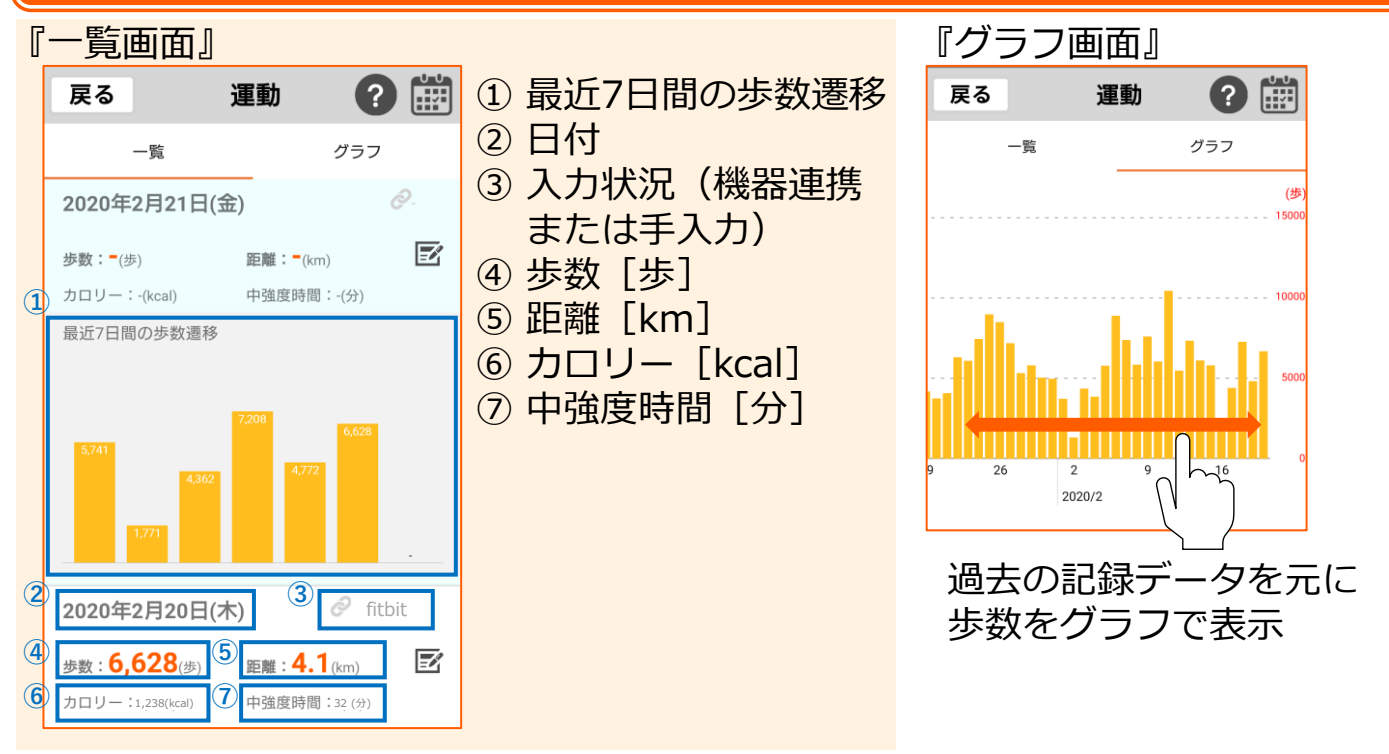

## Welbyマイカルテ「睡眠」画面説明

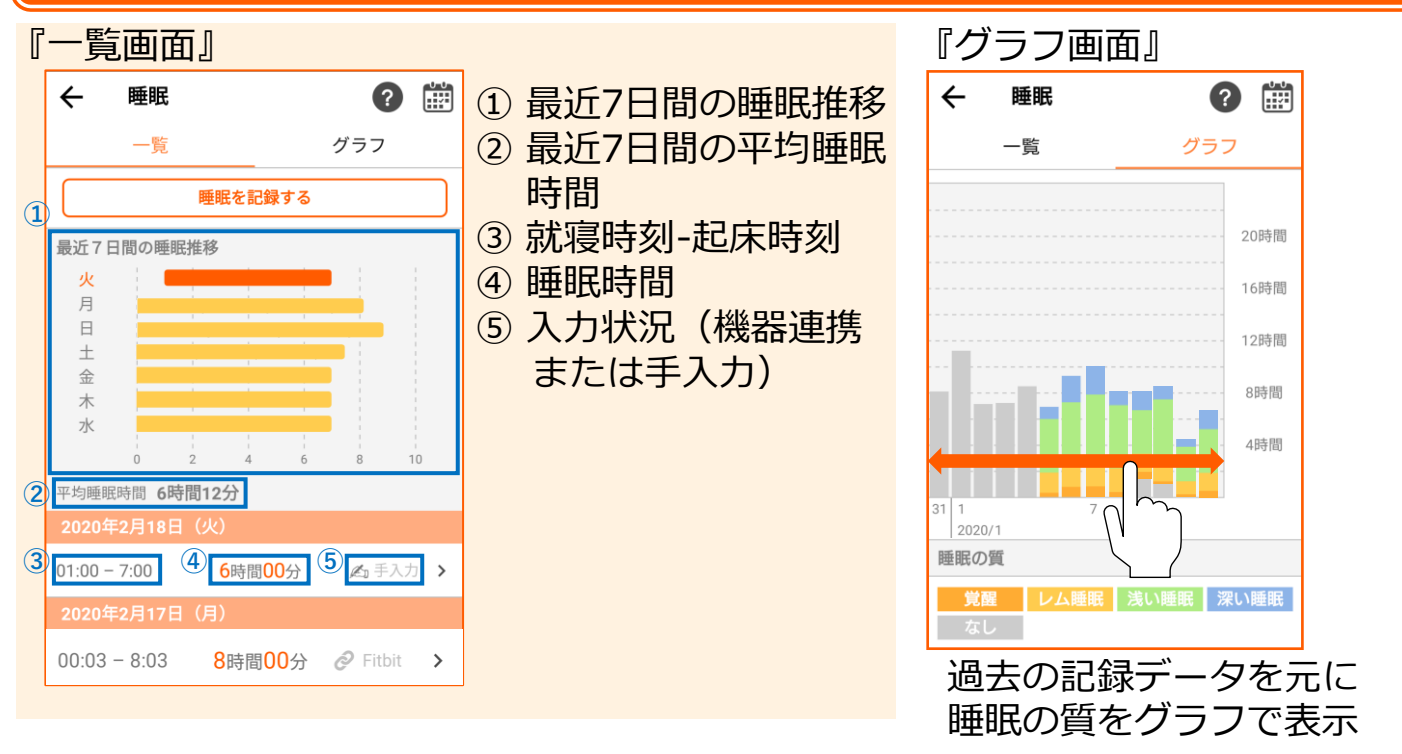

## 睡眠一覧 [最近7日間の睡眠推移]

睡眠の推移は起床時点を元に 1日の中で睡眠していた時間を表示し ます。

#### 就寝時刻が2/26(水)23:00、 起床時刻が2/27(木)7:00の場合

2/27(木)の0:00~6:00と 23:00~23:59にグラフが表示 されます。

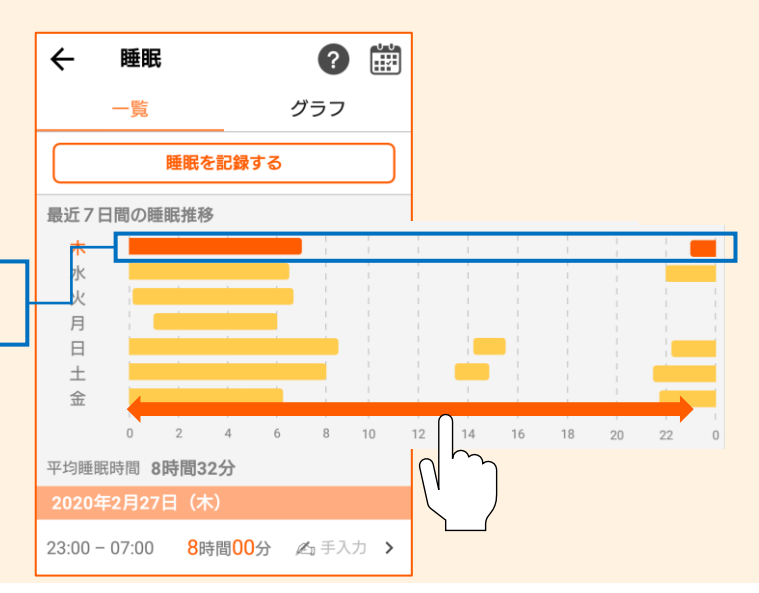

#### 睡眠詳細

| N手 ND ミギ 4 M                            |               |        |                |        |                       |      |                |                      |          |
|-----------------------------------------|---------------|--------|----------------|--------|-----------------------|------|----------------|----------------------|----------|
| 世代計和                                    | ← 睡眠          |        | ?              |        |                       | ÷    | 睡眠詳            | 細                    | Z        |
|                                         | 一覧            |        | グラフ<br>(公前山/十日 | 毎眠の    | 程度                    |      | <b>軍02月06日</b> | 3 (木)                |          |
| 一見画風内でFILDILからナータを<br>海堆L ているたのけ、クップオるト |               | 睡眠を記録る | を表示し           | してい    | (注)を<br>(ま <u>す</u> ) |      |                | 睡眠状態                 | 🤗 Fitbit |
| 理防しているものは、 タッノ 9 ると                     |               |        |                |        |                       |      |                |                      |          |
| 睡眠の詳細を確認することができま                        | 2020年2月7日     | (金)    |                |        |                       |      |                |                      |          |
| す。                                      | 13:00 - 15:00 | 2時間0(  |                | P      |                       |      |                |                      |          |
|                                         | 12:00 - 14:20 | 204820 | シッ             | ר<br>ע |                       |      |                |                      |          |
|                                         | 12.00 - 14.20 |        |                |        |                       |      |                |                      |          |
|                                         | 2020年2月6日     | (木)    |                |        |                       | 2/6  |                |                      | 2/6      |
|                                         | 00:03 - 08:03 | 8時間00分 | Fitbit         | >      |                       | 0:03 |                |                      | 8:03     |
|                                         |               |        |                |        |                       | 睡眠の  | 質              |                      |          |
| 「睡眠詳細」画面の「睡眠の質」は心                       | い拍が計測         | 則でき    | る端末            | での     | み                     | 深    | い睡眠            | 1時間 <mark>2</mark> 分 |          |
| 表示されます。睡眠状態のグラフでは                       | は覚醒、し         | ノム睡    | 眠、浅            | い睡     | 眠、                    | Set: | い時間            |                      |          |
| 深い睡眠 なしの5分類を表示します                       |               |        |                |        |                       | 138  | い理理的           | 一时间し十万               |          |
|                                         | 0             |        |                |        |                       |      | ム睡眠            | 7時間40分               |          |
| 深い睡眠:Fitbitからテータ取得した深い問                 | 睡眠記録          |        |                |        |                       | 覚    | 醒              | <mark>24</mark> 分    |          |

深い睡眠:Fitbitからデータ取得した淡 浅い睡眠:Fitbitからデータ取得した浅い睡眠記録 レム睡眠: Fitbitからデータ取得したレム睡眠記録 覚醒:Fitbitからデータ取得した覚醒記録 なし:マイカルテで入力/編集した睡眠、Fitbit(心拍計測なし)から データ取得した睡眠記録、 Fitbit(手入力)からデータ取得 した睡眠記録、 Fitbit (編集済み) からデータ取得した睡眠記録

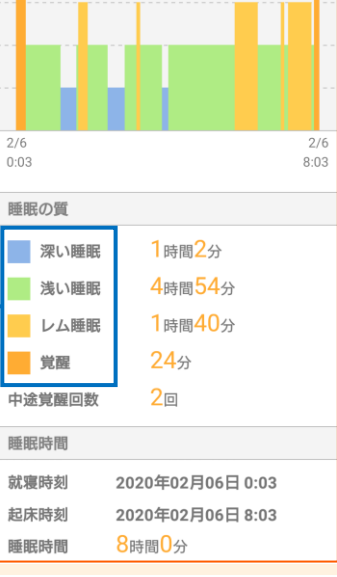

#### サービス連携状況

[Welbyマイカルテ]内、[マイページ] の「サービス連携設定」をタップする と、サービスの連携状況を確認する ことができます。

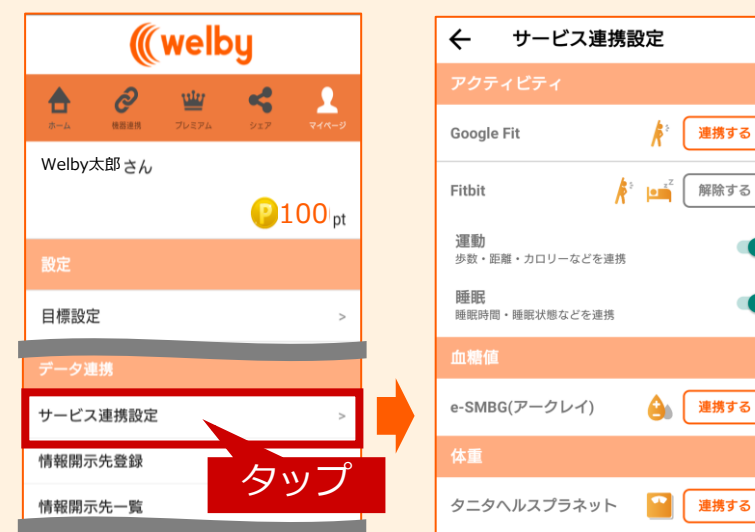

※「サービス連携設定」では、Fitbitとの連携が 「オン」の状態だと、「Google Fit」連携はできません。 画面はversion 2.0.0です。

# 連携を行う前に確認していただきたいこと

#### **アプリ同士で連携を行いますので、次の3つの設定を確認してください。** ※設定されていないと記録を正常に取得することができません。

- ■「Fitbit」の「アカウント」は設定されていますか 記録を連携するには、「Fitbit」のアプリでアカウントの設定が必要です。 設定方法は「Fitbit」アプリをご確認ください。
- ■「Fitbit」のアプリと機器の連携(ペアリング)は設定されていますか 機器で測定したデータは「Fitbit」のアプリに記録されます。
- ■「スマートフォン」の「Bluetooth」は「オン」になっていますか 「Fitbit」の機器からアプリヘデータを送信するために必要です。 設定方法はお使いのスマートフォンの機種によって異なります。 ご利用のスマートフォンの取扱説明書をご覧いただくか、ご契約会社へお問合せください。

# 【Fitbit】のご利用にあたってご留意いただきたいこと

- ■「サービス連携設定」では、「Fitbit」との連携が「オン」の状態だと「Google Fit」 連携はできません。
- ■「Fitbit」の運動、睡眠を初回連携した場合、過去30日分をさかのぼって記録を取り込みます。「Google Fit」と連携済みの場合、過去30日分は「Fitbitのデータに上書き」されます。

「Fitbit」に過去の記録データが無い場合、「Welbyマイカルテ」のデータが上書きされる ことはありません。

# 【Fitbit】をはじめてご利用の方

1

[Welbyマイカルテ]の タブバーにある

[マイページ] をタップします。

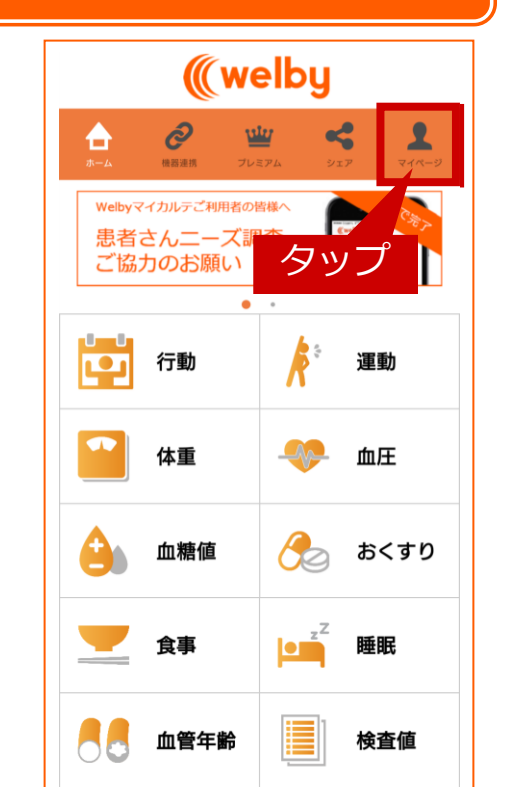

# 【Fitbit】をはじめてご利用の方

します。

2

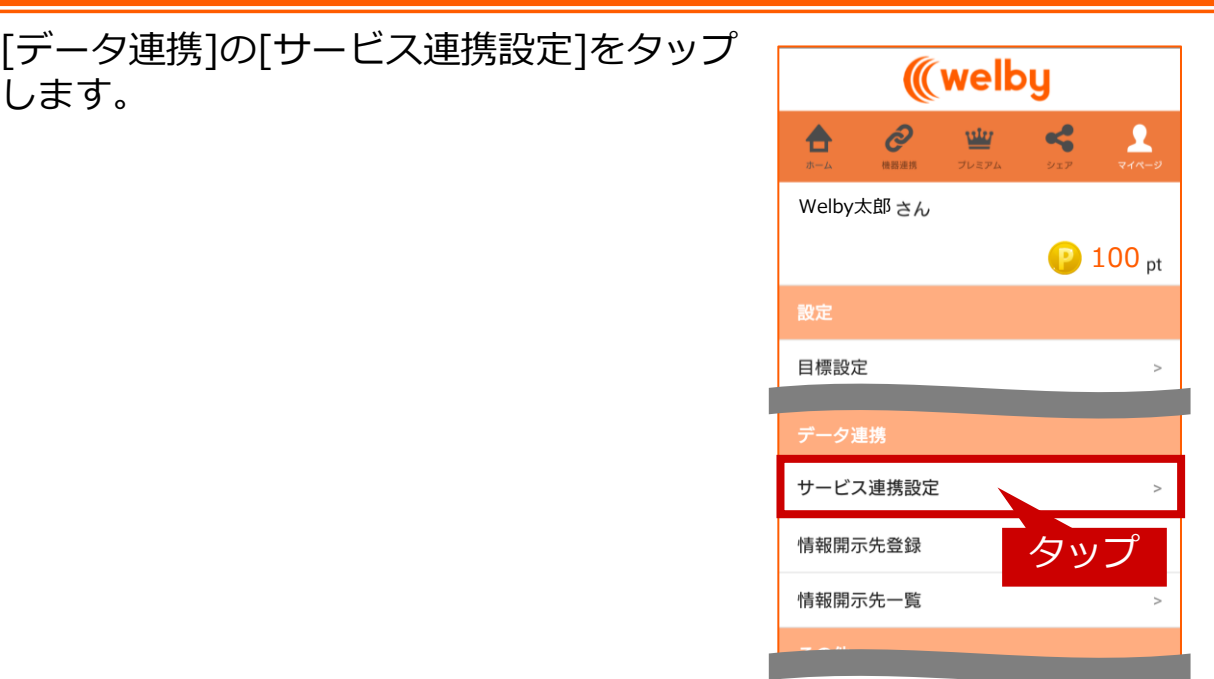

#### [サービス連携設定] 画面が表示されたら、 [Fitbit]の「連携する]をタップします。

[連携する]をタップする と「外部連携サイトへ 進みます]の表示が出る ので[OK]をタップして ください。

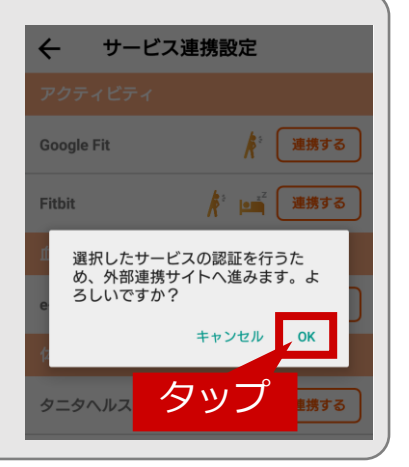

[Fitbit]のログイン画面が表示されたら、 4 ログイン方法を選択の上、[ログイン]を タップしてください。

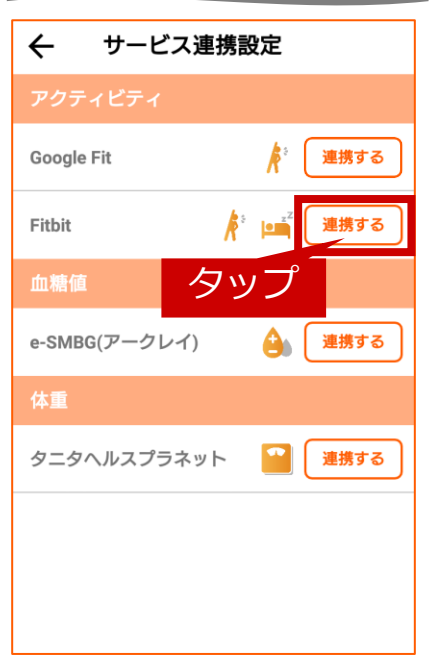

| fitbit                                            |    |
|---------------------------------------------------|----|
| ログイン                                              |    |
| f Facebook で続ける                                   |    |
| G Google で続ける                                     |    |
| Eメール                                              |    |
| メールアドレス                                           |    |
| パスワード<br>パスワードを入力してください                           |    |
| <ul> <li>ログインしたままにする<br/>パスワードをお忘れですか?</li> </ul> | ップ |
| ログイン                                              |    |

## 【Fitbit】をはじめてご利用の方

5

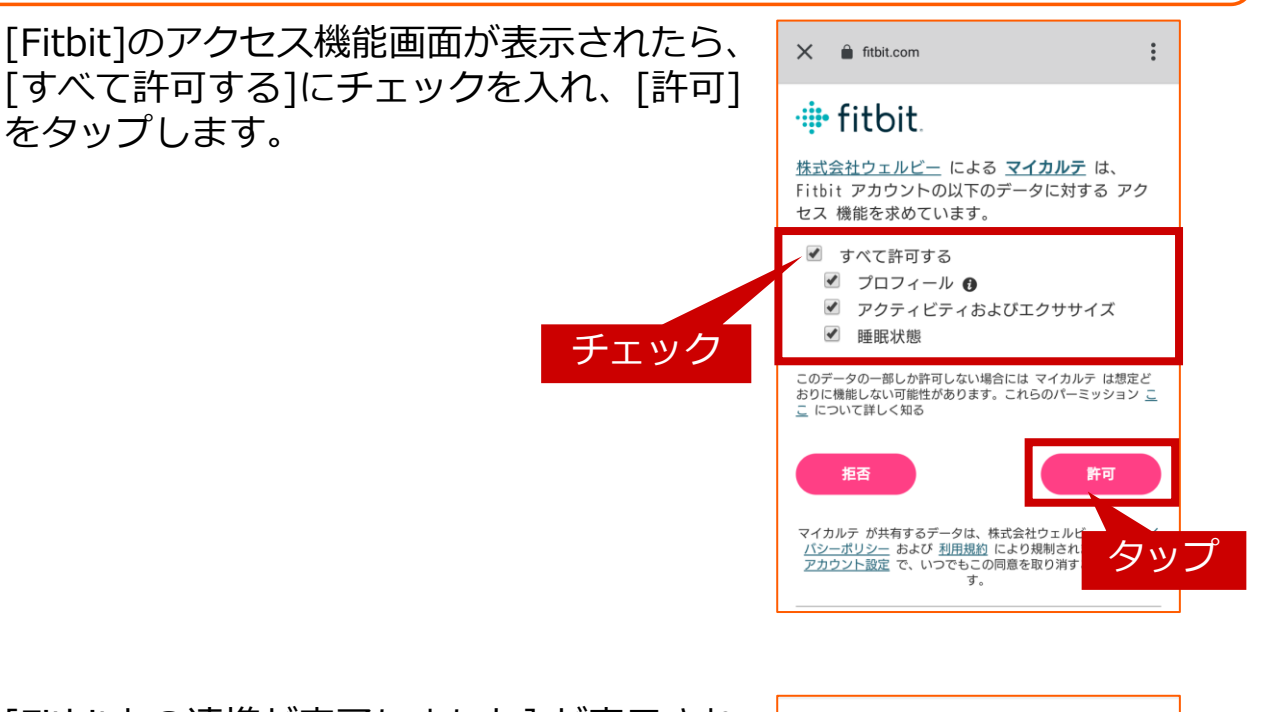

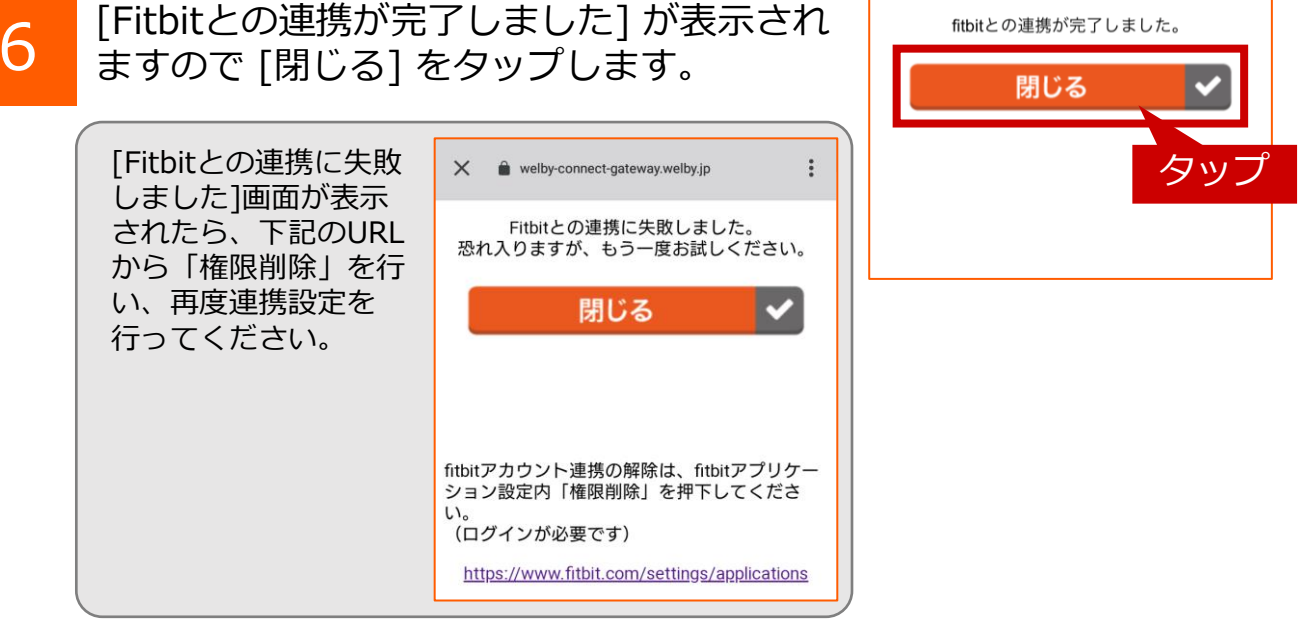

#### 【Fitbit】をはじめてご利用の場合の 設定は以上で終了です。

### ご不明な点がございましたら、 Welbyカスタマーサポートまでお問い合わせください。

#### 【お問い合わせ】

Welby(ウェルビー)カスタマーサポート

電話:0120-095-655 (受付時間 平日10:00~17:30)

メール : support@welby.jp